# an der Realschule Möörkenschule

Im Folgenden finden Sie eine Schritt-für-Schritt Anleitung, wie Sie Ihr Kind für die Schulbuchausleihe im kommenden Schuljahr 2024/2025 anmelden.

- A. Bitte loggen Sie sich in den I-Serv-Account Ihres Kindes ein und gehen Sie zur Schulbuchausleihe.
  - 1. Öffnen Sie das Modul "Schulbücher"

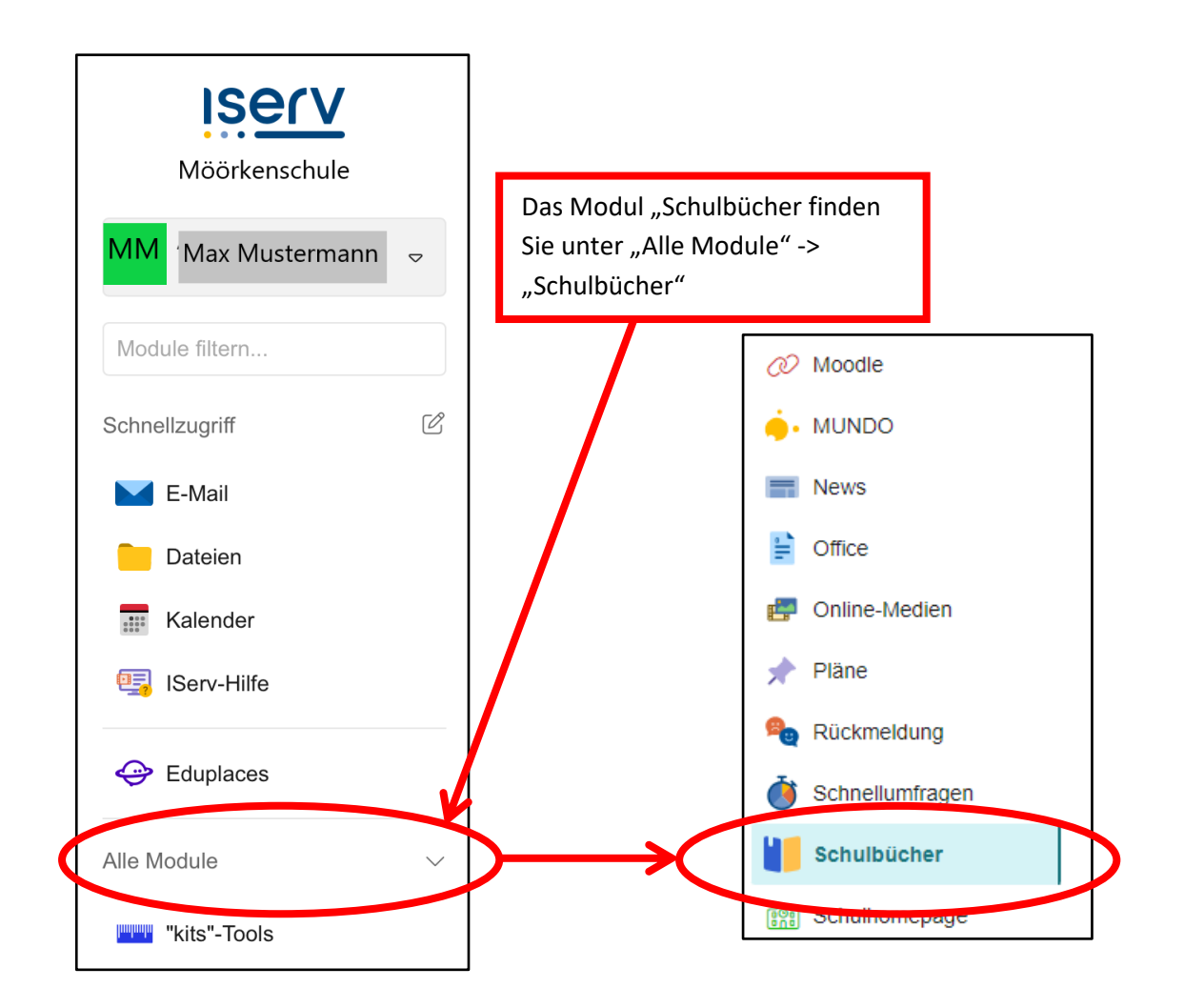

2. Gehen Sie zur Anmeldung.

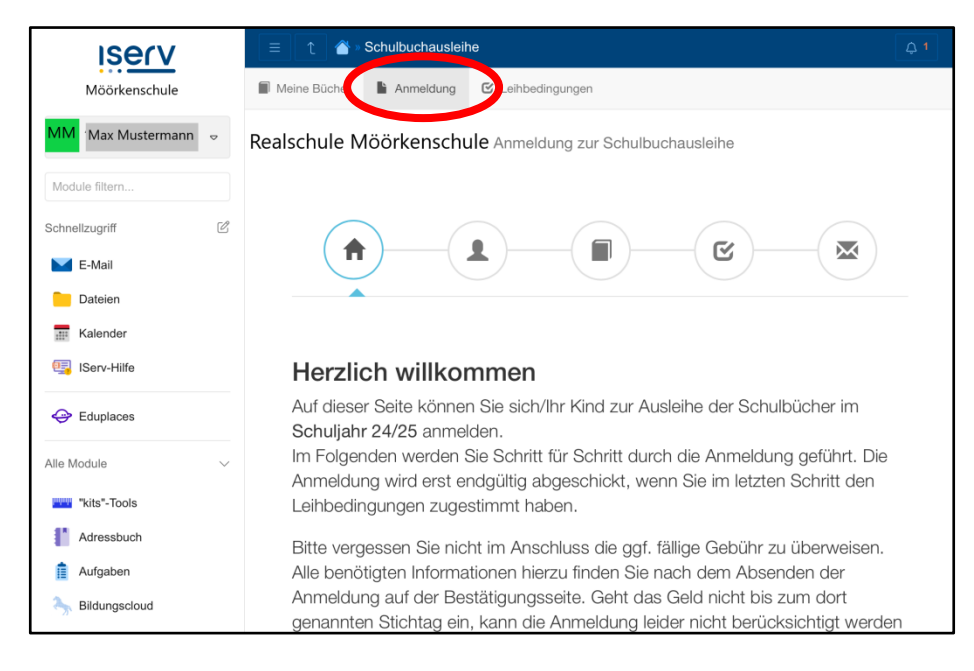

## B. Anmeldung zur Schulbuchausleihe

### 1. Auswahl des Jahrgangs.

| Realschule Möörkenschule Anmeldung zur Schulbuchausleihe              |                                                                                                    |                                                                          |                                                                                                 |                                                     |  |  |  |
|-----------------------------------------------------------------------|----------------------------------------------------------------------------------------------------|--------------------------------------------------------------------------|-------------------------------------------------------------------------------------------------|-----------------------------------------------------|--|--|--|
|                                                                       |                                                                                                    |                                                                          | E                                                                                               |                                                     |  |  |  |
| Herzlich willkor                                                      | mmen                                                                                                    |                                                                          |                                                                                                 |                                                     |  |  |  |
| Auf dieser Seite könr<br>Im Folgenden werder<br>wenn Sie im letzten S | nen Sie sich/Ihr Kind zur Auslei<br>n Sie Schritt für Schritt durch d<br>Schritt den Leihbedingungen zu | he der Schulbücher im<br>ie Anmeldung geführt. I<br>ugestimmt haben.     | Schuljahr 24/25 anmelden.<br>Die Anmeldung wird erst end                                        | lgültig abgeschickt,                                |  |  |  |
| Bitte vergessen Sie n<br>Sie nach dem Absen<br>ein, kann die Anmeld   | icht im Anschluss die ggf. fällig<br>den der Anmeldung auf der Be<br>ung leider nicht berücksichtigt    | ge Gebühr zu überweis<br>stätigungsseite. Geht d<br>werden und Sie müsse | en. Alle benötigten Informati<br>las Geld nicht bis zum dort g<br>m die Lernmittel selbst anscl | onen hierzu finden<br>jenannten Stichtag<br>haffen. |  |  |  |
| Bitte wählen Sie die f                                                | ür Sie/Ihr Kind im Schuljahr 24                                                                         | /25 zutreffende Bücher                                                   | rliste.                                                                                         |                                                     |  |  |  |
|                                                                       | Bücherlisten für das Schuljahr 24/25                                                                    |                                                                          |                                                                                                 |                                                     |  |  |  |
|                                                                       | Jahrgang 5<br>Anmeldezeitraum: 06.05.2024 - 27.05.2024<br>Bücherliste anzeigen (PDF)                    | 1                                                                        | Anmelden →                                                                                      |                                                     |  |  |  |
|                                                                       | Jahrgang 6<br>Anmeldezeitraum: 06.05.2024 - 27.05.2024<br>Bücherliste anzeigen (PDF)                    | i                                                                        | Anmelden →                                                                                      |                                                     |  |  |  |
|                                                                       | Jahrgang 7<br>Anmeldezeitraum: 06.05.2024 - 27.05.2024<br>Bücherliste anzeigen (PDF)                    | i                                                                        | Anmelden →                                                                                      |                                                     |  |  |  |
|                                                                       | Jahrgang 8<br>Anmeldezeitraum: 06.05.2024 - 27.05.2024<br>Bücherliste anzeigen (PDF)                    | i                                                                        | Anmelden →                                                                                      | $\geq$                                              |  |  |  |
|                                                                       | Jahrgang 9<br>Anmeldezeitraum: 06.05.2024 - 27.05.2024<br>Bücherliste anzeigen (PDF)                    | i -                                                                      | Anmelden →                                                                                      |                                                     |  |  |  |
|                                                                       | Jahrgang 10<br>Anmeldezeitraum: 06.05.2024 - 27.05.2024<br>Bücherliste anzeigen (PDF)                   | ۱<br>                                                                    | Anmelden →                                                                                      |                                                     |  |  |  |
|                                                                       |                                                                                                    |                                                                          |                                                                                                 |                                                     |  |  |  |

Wählen Sie den Jahrgang aus, den Ihr Kind im kommenden Schuljahr 2024/2025 besucht.

# Nicht den aktuellen Jahrgang!

Wenn Ihr Kind beispielsweise aktuell den 7. Jahrgang besucht wählen Sie auf dieser Seite den Jahrgang 8 aus. 2. Bitte geben Sie alle erforderlichen Daten Ihres Kindes in die Maske ein: Name, Geburtsdatum, Adresse, ...

|                                                                                                    | Y                                                                                                    |                                                                                                    |                                                                                                    |                                                                                                    |                                                                                                    |
|----------------------------------------------------------------------------------------------------|----------------------------------------------------------------------------------------------------|----------------------------------------------------------------------------------------------------|----------------------------------------------------------------------------------------------------|----------------------------------------------------------------------------------------------------|----------------------------------------------------------------------------------------------------|
|                                                                                                    | Realschule Möörkenso                                                                                                    | hule Anmeldung zur Schulbuch                                                                                                    | ausleihe                                                                                                    | <b>e</b>                                                                                                    |                                                                                                    |
|                                                                                                    | Anmeldung zum Ausleihverfahren                                                                                                    | •                                                                                                    | Kontaktdaten                                                                                                    |                                                                                                    |                                                                                                    |
|                                                                                                    | Hier bitte angeben, wer zum Ausleihverfah<br>Vorname<br>Max                                                                                                    | ren angemeldet werden soll (Schüler-in).<br>Nachname<br>Mustermann                                                                                                    | Straße & Nr.<br>PLZ                                                                                                    | Musterstraße 123                                                                                                    | terhausen                                                                                                    |
|                                                                                                    | Geburtsdatum                                                                                                    | 01.01.2001                                                                                                    | Telefon<br>(optional)                                                                                                    | 2                                                                                                    |                                                                                                    |
|                                                                                                    | Bücherliste<br>Achtung: Bitte prüfen Sie noch einmal, ob<br>richtige Liste für das Schuljahr 24/25 ist.                                                                                          | Jahrgang 8<br>die Bücherliste Jahrgang 8 auch die                                                                                                    | E-Mail<br>E-Mail<br>(wlederholen)                                                                                                    | max.mustermann@i-moeoe max.mustermann@i-moeoe max.mustermann@i-moeoe                                                                                                    | rkenschule de                                                                                                    |
|                                                                                                    | Ermäßigungsantrag (optional)                                                                                                    |                                                                                                    | Befreiungsantrag                                                                                                    | (optional)                                                                                                    |                                                                                                    |
|                                                                                                    | Ich bin erziehungsberechtigt für mindeste<br>beantrage eine Ermäßigung des Entgelts 1<br>20 %. Der Nachweis ist biz zum Ablauf der<br>der Schülerausweise oder eine<br>27.05.2024).              | s drei schulpflichtige Kinder und<br>Gr die Ausliche. Die Ermäßigung beträgt<br>Anneldefrist zu erringen (durch Vorlage<br>Annelderist zu erringen (durch Vorlage<br>Santrag stellen     | Ich bin leistungsbe<br>dem Asytbew<br>dem Bundesl<br>§ 6a - Kinder<br>dem Sozialge<br>Grundsicheru<br>dem Sozialge<br>Schülerinnen<br>außerhalb de<br>Pflegekinder),<br>dem Sozialge<br>nur in den Fäl<br>§ 0 SOS II od | echtigt nach<br>erherleistungsgesetz,<br>kindergeldgesetz<br>uschlag,<br>setzbuch, zweites Buch (SGB II):<br>ng für-Arbeitsuchende,<br>setzbuch, achtes Buch (SGB VIII):<br>und Schüler, denen Hilfe zur Erziehun<br>Elternhauses gewährt wird (im Wese<br>setzbuch, zwölftes Buch (SGB XII):<br>Idgesetz (WoGG)<br>ien, wen durch Wohngeld die Hilfebe<br>reds § 10 Abs. 1 und 2 SGB XII verr | g mit Unterbringung<br>ntlichen Heim- und<br>Sozialhilfe,<br>dürftigkeit im Sinne des<br>hieden oder beseitigt wird |
| Sollten Sie im ko<br>oder mehr schul<br>besteht die Mög<br>Ermäßigungsant<br>Fall setzen Sie bi<br>entsprechende H                                            | mmenden Schuljah<br>oflichtige Kinder ha<br>lichkeit, einen<br>rag zu stellen. In die<br>tte an dieser Stelle<br>läkchen.                                                                        | r drei<br>ben<br>sem<br>das                                                                                                    | (siehe § 7 Ab:<br>Damit bin ich im 35<br>Ausleihe befreit. D<br>Vorlage des Leisten<br>Leistungsträchte – 8                                                                                                    | I. 1 Satz 3 Nr. 2 WoGG).<br>huljahr 24/23 von der Zahlung des i<br>Hvachweis inz i Altauf der Anmelid<br>verendes oder durch eine Basson<br>tichtag: 27.05.2024).<br>Befreiungsantrag stelle<br>« Zurück                                                                                                    | Entgelts für die<br>efrist zu erbringen (durch<br>neg des<br>en<br>Bücher auswählen s                               |
|                                                                                                    |                                                                                                    |                                                                                                    |                                                                                                    |                                                                                                    | Dan Vergang auf dieser                                                                                              |
| Wenn Sie Empfär<br>sind haben Sie ar<br>stellen. Stichtag i<br>einen Leistungsb<br>27.05.2024 fällt.<br>abgeben, in dem<br>Wohngeld bezief<br>Bescheid können | nger von Sozialleist<br>n dieser Stelle die M<br>ist hier der 27. Mai<br>escheid einreichen<br>Wenn sie beispielsv<br>steht, dass Sie zunä<br>nen, dann liegt der 2<br>Sie dann bei uns <u>a</u> | ungen (siehe Auflis<br>löglichkeit, einen E<br>2024. Das heißt ga<br>müssen, in dessen<br>veise einen Leistur<br>ächst von April 202<br>25. Mai in diesem Z<br><u>Is Kopie</u> vorlegen. | stung Befrei<br>Befreiungsa<br>nz konkret,<br>Zeitraum d<br>ngsbescheid<br>4 bis Septe<br>Zeitraum. D                                                                                                    | fungsantrag)<br>ntrag zu<br>dass Sie<br>ler<br>d bei uns<br>mber 2024<br>iesen                                                                                                    | Seite schließen Sie<br>letztlich ab, indem Sie<br>auf "Bücher auswählen"<br>klicken                                 |

Beachten Sie bitte, dass die Nachweise für den Ermäßigungs- oder den Befreiungsantrag bis zum 17. Juni 2024 bei Frau Bothe oder Herrn Sinning abgegeben werden müssen. 3. Wählen Sie bei Bedarf im Wahlbereich das korrekte Wahlfach aus. (Französisch oder für Klasse 9 und 10 das Profilfach Wirtschaft)

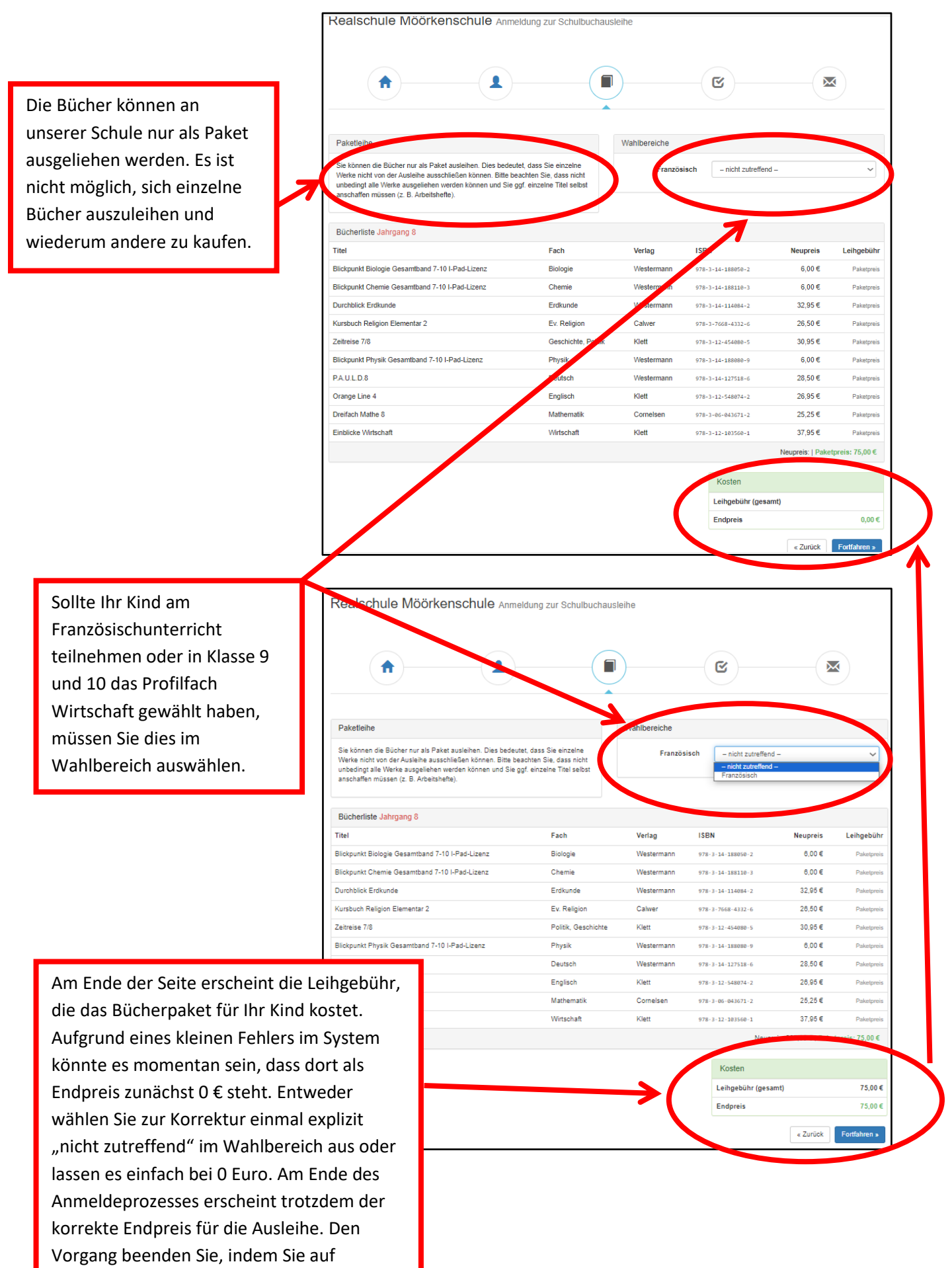

**-** . . . . .

#### 4. Bestätigen der Leihbedingungen.

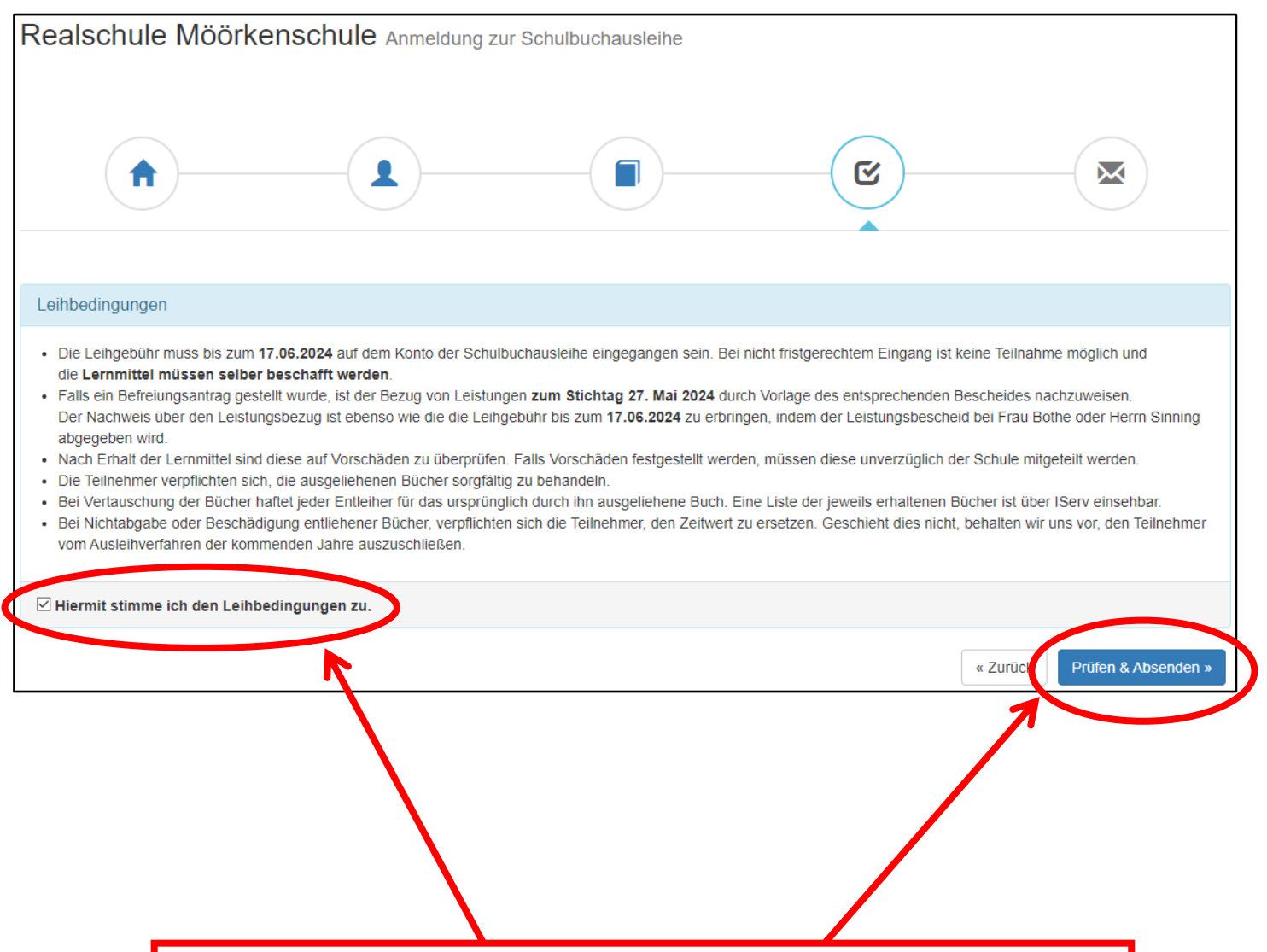

Bitte lesen Sie sich die Leihbedingungen gut durch und stimmen diesen Bedingungen zu, indem Sie unten links das Häkchen setzen und unten rechts auf "Prüfen und Absenden" klicken.

Beachten Sie an dieser Stelle vor Allem die Fristen für die Überweisung der Leihgebühr und die Abgabe der Nachweise für den Ermäßigungs- oder Befreiungsantrag!

### 5. Prüfung der Angaben.

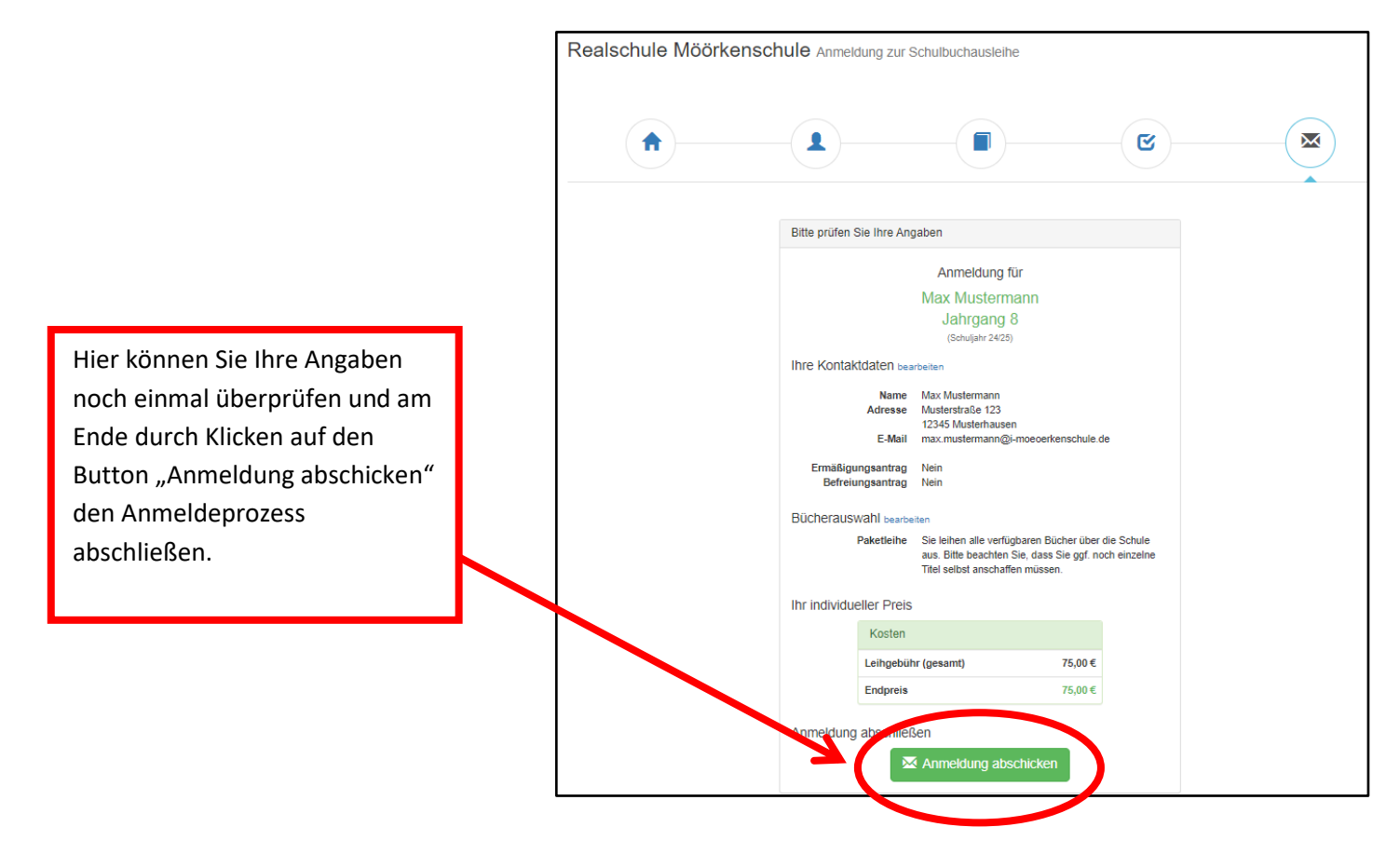

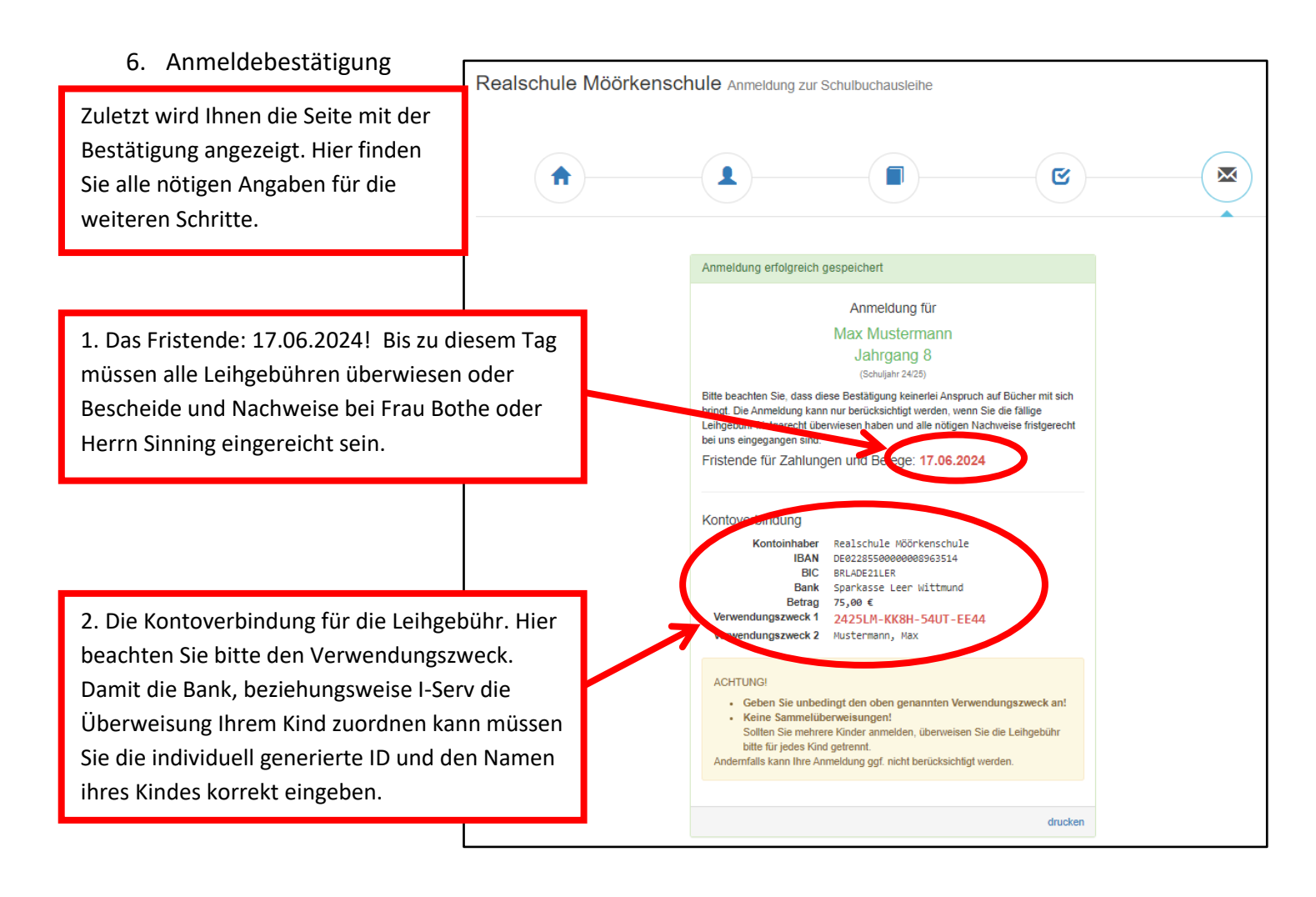